# **NEWMAR CORPORATION**

WARRANTY

# DEPARTMENT

# **TECHNICAL SERVICE BULLETIN**

| DATE ISSU      | JED | MODEL YEA     | MODEL YEAR(S) AFFECTED |           |   |  |  |  |
|----------------|-----|---------------|------------------------|-----------|---|--|--|--|
| 4/6/2018       | 8   |               | 2018                   |           |   |  |  |  |
|                |     | MO            | DEI                    |           |   |  |  |  |
| Bay Star Sport |     | Ventana       |                        | Essex     | X |  |  |  |
| Bay Star       |     | Dutch Star    |                        | King Aire | X |  |  |  |
| Canyon Star    |     | Mountain Aire |                        | New Aire  |   |  |  |  |
| Ventana LE     |     | London Aire   |                        | Other     |   |  |  |  |
|                |     | DESCR         | RIPT                   | ION       |   |  |  |  |

Spartan Motors USA, Inc. has provided CSB18-560-001 documentation to Newmar regarding certain 2018 King Aire and Essex coaches with possible unintended warnings or messages displaying on the digital dash. Newmar is publishing this TSB to help inform our dealers and customers.

**Issue**: The dash may produce unintended warnings or messages or may not operate within the parameters of design intent.

**Correction**: The digital dash must be updated with the newest software version, and its corresponding data collector module must be replaced.

Units affected: Refer to the attached population list for specific VIN numbers supplied by Spartan.

# **RECOMMENDED** ACTION

**Procedure**: Contact Spartan's Customer and Product Support department to obtain the work authorization number and warranty parts needed for this repair at (800)393-8861 (option 0, if no technical assistance is needed) or (option 1, if technical assistance is required). Spartan will ship the parts kit to service centers authorized by Spartan to perform the update. The attached work instructions are provided by Spartan and are also included in the parts kit.

Flat Rate code: TSB 518 Labor time: 1.0 hr. (as determined by Spartan)

**Note**: Newmar will not be authorizing this repair. Spartan will authorize and schedule this repair. If you need help contacting Spartan, contact your Service Account Manager at Newmar for assistance.

<u>Please read this bulletin in its entirety prior to beginning any diagnosis or repairs.</u>

If you have any questions regarding this T.S.B., please contact a Warranty Service Representative at Newmar Corporation.

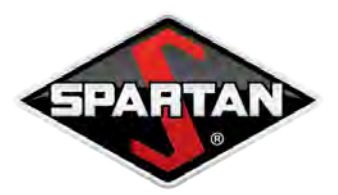

SPECIALTY VEHICLES 1541 Reynolds Rd. Charlotte, MI 48813 | P:517.543.6400 SPARTANMOTORS.COM

April 5, 2018

RE: Notice of Campaign Service Bulletin: CSB18-560-001

Dear Service Manager,

Attached is a copy of Campaign Service Bulletin **CSB18-560-001** regarding the digital dash and data collector module.

This service bulletin applies to any model year 2018 Newmar King Aire and Essex, as well as any model year 2018 Foretravel Realm and IH-45, built between November 11, 2016 and October 2, 2017.

The condition exists where the dash may produce unintended warnings or messages, or may not operate within parameters of design intent.

The digital dash must be updated to the newest software version and its corresponding data collector module must be replaced. To complete the update to the digital dash you will need an OmniScope Adapter.

Labor time for this repair is 1 hour.

If you do not require technical assistance regarding this repair, please contact our Customer and Product Support department to obtain the work authorization number and warranty parts needed for this repair at 1.800.393.8861 opt. 0.

If technical assistance is required regarding this repair, please contact our Customer and Product Support department to speak with one of our technical associates at 1.800.393.8861 option 1.

Although **this is not a safety recall**, Spartan Motors USA, Inc. is committed to serving you with your best interests in mind.

Sincerely,

Spartan Motors USA, Inc.

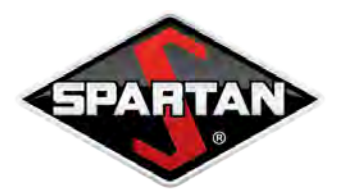

SPECIALTY VEHICLES 1541 Reynolds Rd. Charlotte, MI 48813 | P:517.543.6400 SPARTANMOTORS.COM

April 5, 2018

RE: Notice of Campaign Service Bulletin: CSB18-560-001

Dear Valued Customer:

A recent decision was made to issue a Campaign Service Bulletin, **CSB18-560-001**, for any model year 2018 Newmar King Aire and Essex, as well as any model year 2018 Foretravel Realm and IH-45, built between November 11, 2016 and October 2, 2017.

A condition may exist where the dash may produce unintended warnings or messages, or may not operate within parameters of design intent.

Labor time is 1 hour.

#### Please note:

The Vehicle Identification Number (VIN#) affected by this campaign is on the first line of the address above.

Your satisfaction with our product is important to us. We are initiating this contact with you so that you will, at your earliest opportunity, take your vehicle in for the recommended service. In doing so, we can be certain that you have the best product available for optimal performance.

#### Carefully follow the instructions below to have your vehicle serviced:

- You do not need to call Spartan Specialty Vehicles to find the facility most convenient to you. These facilities can be located on Spartan's website: **spartanchassis.com/cs/service/service\_centers.asp**
- If you lack access to the internet call **1.800.543.4277 opt 0** for locations. When calling, please have available the last 8 digits of your VIN#.

Although this is not a safety recall, Spartan Specialty Vehicles is committed to serving you with your best interests in mind.

Sincerely,

Spartan Motors USA, Inc.

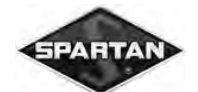

Spartan Motors USA, Inc.

| DATE:                      | 3-26-18                                                                                                    |                                                                                                    |                                                                         |  |  |  |  |  |
|----------------------------|----------------------------------------------------------------------------------------------------|----------------------------------------------------------------------------------------------------|-------------------------------------------------------------------------|--|--|--|--|--|
| APPLIES TO:                | This service bulletin applies to any model year 2018 Newmar King Aire and Essex, as well as any model year 2018 Foretravel Realm and IH-45 built between November 11 <sup>th</sup> , 2016 and October 2 <sup>nd</sup> , 2017. |                                                                                                    |                                                                         |  |  |  |  |  |
| CONDITION:                 | The dash<br>operate w                                                                                                    | The dash may produce unintended warnings or messages, or may not operate within parameters of design intent.                                                                                     |                                                                         |  |  |  |  |  |
| CORRECTION:                | The digita<br>correspon<br>update to                                                                                                    | The digital dash must be updated to newest software version and its corresponding data collector module must be replaced. To complete update to digital dash you will need an OmniScope Adapter. |                                                                         |  |  |  |  |  |
| LABOR ALLOCATION:          | 1 hour                                                                                                    | 1 hour                                                                                                    |                                                                         |  |  |  |  |  |
| <b>CLASSIFICATION:</b>     | V 3                                                                                                    |                                                                                                    |                                                                         |  |  |  |  |  |
| PARTS NEEDED:              |                                                                                                    |                                                                                                    |                                                                         |  |  |  |  |  |
|                            | <u>QTY</u><br>1                                                                                                    | <u>Part Number</u><br>S-2627-XXX                                                                                                    | <u>Description</u><br>Choose correct configuration kit                  |  |  |  |  |  |
| Kit # S-2627-001 Contains: |                                                                                                    |                                                                                                    |                                                                         |  |  |  |  |  |
|                            | <u>QTY</u><br>1<br>1                                                                                                    | <u>Part Number</u><br>2035-NN1-001<br>CSB18-560-001                                                                                                    | <u>Description</u><br>TM120 Module – Foretravel<br>Instruction Document |  |  |  |  |  |
| Kit # S-2627-002 Conta     | ins:                                                                                                    |                                                                                                    |                                                                         |  |  |  |  |  |
|                            | <u>QTY</u><br>1<br>1                                                                                                    | <u>Part Number</u><br>2035-NN1-002<br>CSB18-560-001                                                                                                    | <u>Description</u><br>TM120 Module – King Aire<br>Instruction Document  |  |  |  |  |  |
| Kit # S-2627-003 Conta     | ins:                                                                                                    |                                                                                                    |                                                                         |  |  |  |  |  |
|                            | <u>QTY</u><br>1<br>1                                                                                                    | <u>Part Number</u><br>2035-NN1-003<br>CSB18-560-001                                                                                                    | <u>Description</u><br>TM120 Module – Essex<br>Instruction Document      |  |  |  |  |  |

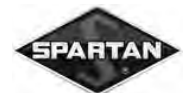

#### **GENERAL INSTRUCTIONS:**

Thoroughly review entire service bulletin before starting work. If there are questions or concerns with steps defined in this service bulletin, contact Spartan Motors USA, Inc. Customer & Product Support Group @ 800.543.4277

All applicable industry safety standards must be followed when performing work identified in this procedure.

## **STEP-BY-STEP INSTRUCTIONS:**

## TM120 Replacement Newmar

1. Locate TM120, which is located on wall of front electrical compartment. Refer to FIG. 2-1.

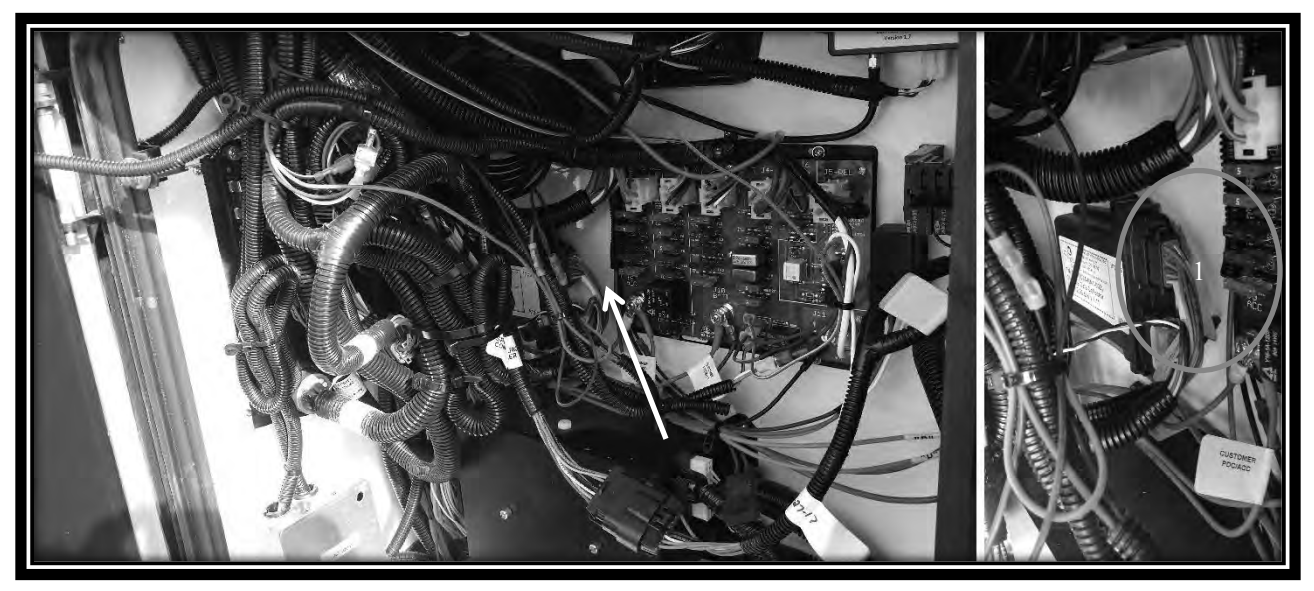

FIG. 2-1

- 2. Unplug TM120 module from harness.
- 3. Remove TM120 module from vehicle, retain all mounting hardware for reuse. (TM120 must be Returned to Spartan).

Service Bulletins are intended for use by Professional Technicians only. They are written to guide Professional Technicians in performing service to vehicles of specific nature in conjunction with industry standards. Professional Technicians should be appropriately trained on industry standards and have the tools and equipment to perform procedures safely and properly.

Page 2 of 8

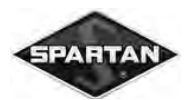

- 4. Install new TM120 module using retained mounting hardware.
- 5. Connect harness back up to new module.

## Foretravel

1. Remove black panel, which will be affixed with Velcro, located on dash console directly above stairs. Refer to FIG. 3-1.

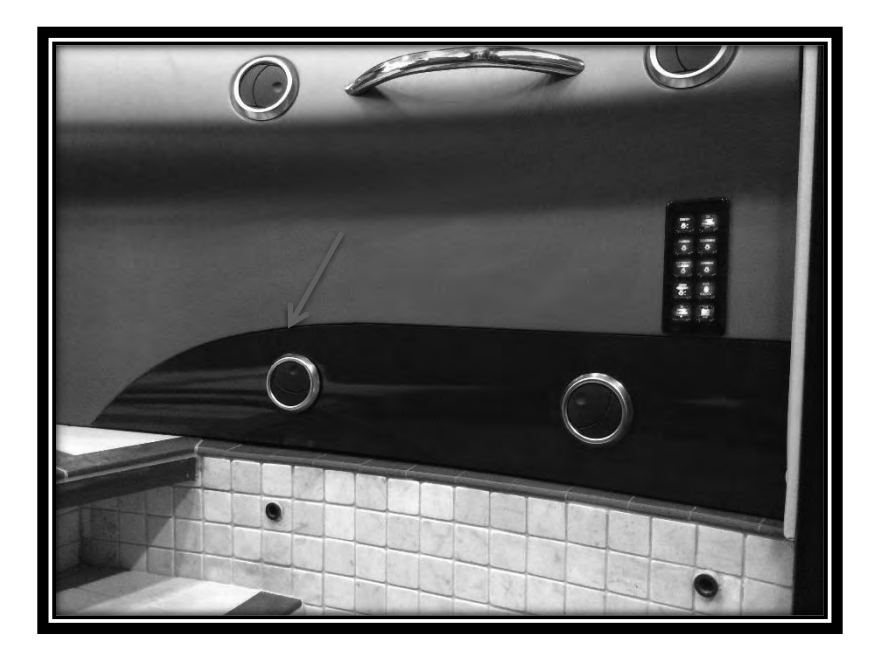

### FIG 3-1

- 2. Remove HVAC vents from removed panel. Refer to FIG. 4-1.
- Locate TM120 module, located against back wall inside dash. Connectors are oriented up. Refer to FIG. 4-2.

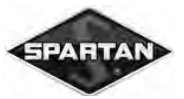

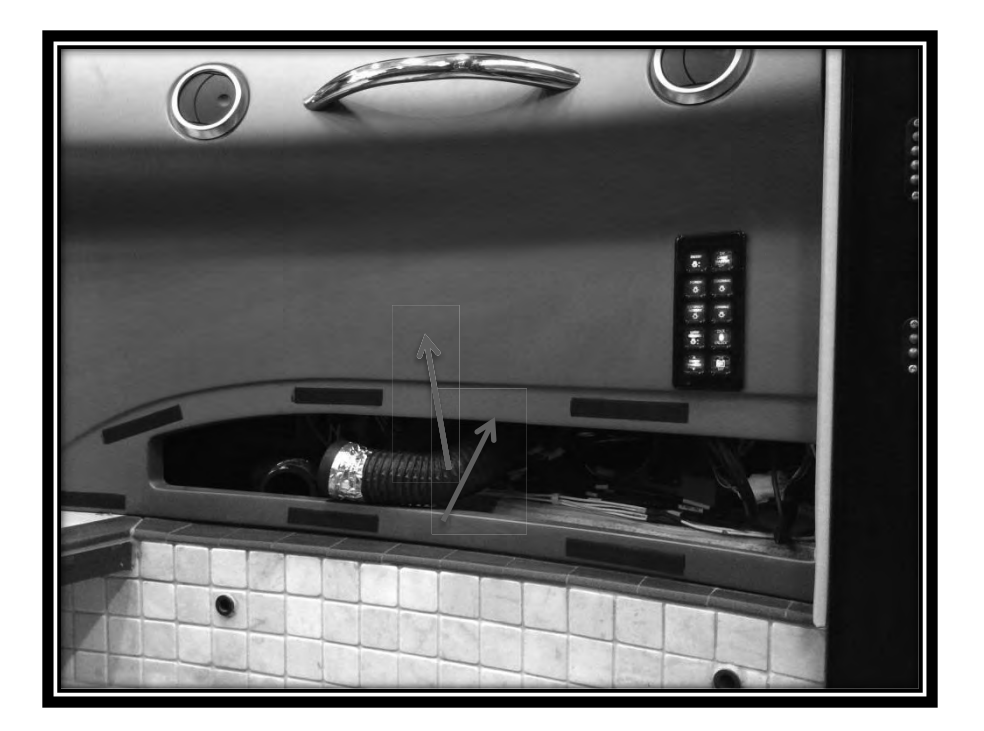

FIG. 4-1

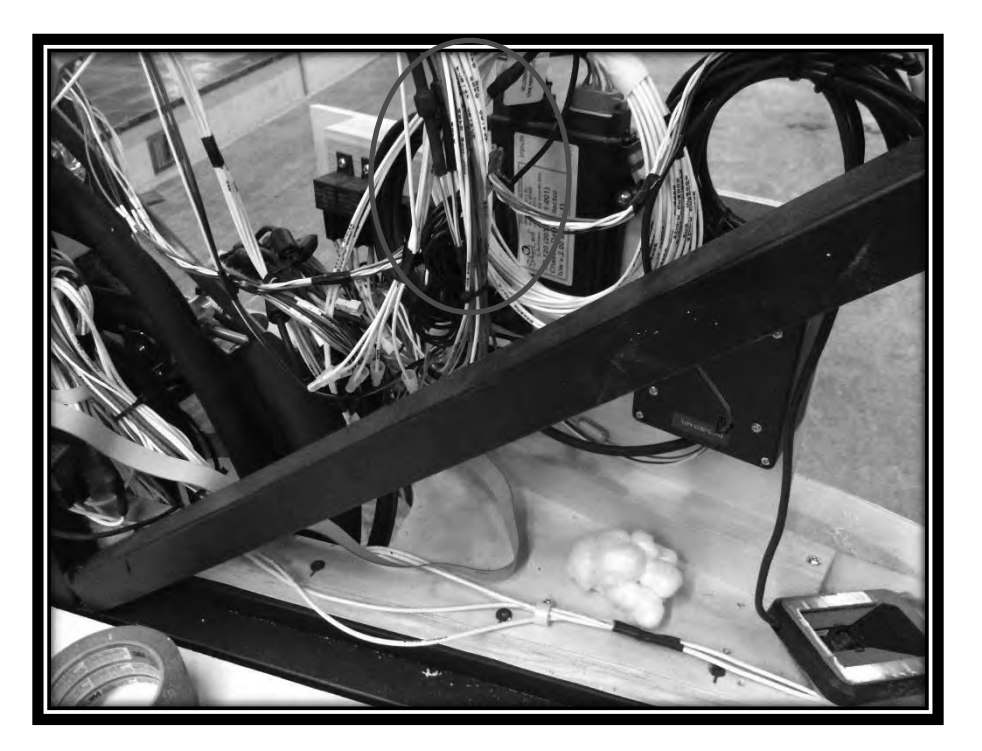

### FIG. 4-2

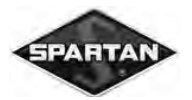

- 4. Unplug TM120 module from harness.
- 5. Remove TM120 module from vehicle (TM120 must be Returned to Spartan). Retain for reuse all mounting hardware.
- 6. Install new TM120 module using retained hardware.
- 7. Connect harness back up to new module.
- 8. Reconnect HVAC hoses to vents in panel.
- 9. Reinstall black panel.

# **Download the Dash Update File**

- 1. Connect to Silverleaf's support site (<u>http://support.silverleafelectronics.com/user/login?destination</u>=).
- 2. Log in using following account information.
  - a. User Name: spartantech
  - b. Password: Everything
- 3. Download VMS747\_MY2018\_v1.19\_9-29-17.bin file.

# **Digital Dash Update Process**

- 1. To update dash, connect Omniscope Adapter's USB cable to USB port of laptop being utilized for update and connect vehicle connector to RV-C diagnostic port.
- 2. Launch OmniScope.exe Refer to Fig 5-1

| Do IT I                    | 0.011.0014.10.05 PM  | A P P         |
|----------------------------|----------------------|---------------|
| Uasis I ool.exe            | 8/11/2014 12:05 PIVI | Application   |
| OasisTool.rvc              | 8/20/2010 2:50 PM    | RVC File      |
| OmniScope.exe              | 10/16/2015 7:37 AM   | Application   |
| OmniScope_Code_and_Key.txt | 10/21/2015 2:07 PM   | Text Document |
| 🖓 Omniscope_Install.exe    | 8/11/2014 12:05 PM   | Application   |

<u>FIG. 5-1</u>

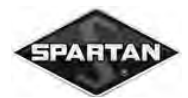

3. Select item in left window that says, 'Control Panel'. If multiple items say control panel, find one that in details side window states model is a "VMS747CL-1.XX". The xx will be whatever version number is loaded on that dash. Refer to FIG. 6-1.

| 68 On<br>249 On | Inactive<br>Active | Control Panel<br>Service Tool | Statistics       Done         Reset       Done         Add Key       Done         Details       Done         Source Address : 148       Default Source Address : 058         Make : SILVERLEAF       Model : VMS747L-1.19         Serial Number : NEWMAR       ID Number :         Diagnostic Modules       Run Selected Module         HMS / VMS Downloading Tool       RVC Sniffer         RVC Terminal       Soitware and NAME Sniffer         Universal Diagnostic Device       VMS72 Spartan-Drw Configuration Tool |
|-----------------|--------------------|-------------------------------|----------------------------------------------------------------------------------------------------|
|                 |                    |                               | VMS747 Spartan-Only Configuration Tool           Run Module Not Listed Here           Quick Script                                                                                                    |

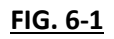

- 4. Select 'HMS/VMS Downloading Tool' in right pane and press 'Run Selected Module'
  - a. If Diagnostic Modules list is blank, select another item in left list and then select control panel again
- 5. In file downloader window, select version that needs to be installed and speed download should run at.
  - a. Browse to where software has been saved and select flash file (VMS747\_MY2018 \_v1.19\_9-29-17.bin).
  - b. Set speed to a low value such as 4-10. Speeds higher than this can cause errors that slow down process significantly.
- 6. Once speed and file are set, press 'Start' button to begin download. Refer to FIG. 7-1.

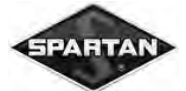

# Spartan Motors USA, Inc.

| Download File                                                                                                    | Done   |
|----------------------------------------------------------------------------------------------------|--------|
| C:\Users\pxm67\Desktop\OmniScope\VMS747_MY2018_v1.19_9-29-17.bin Browse                                                                                                    | Start  |
| C:\Users\pxmb/\Desktop\Umniscope\VMS747_MY2018_v1.19_9-29-17.bin       Browse         Reboot       Target ID         Target Start Address       Program (.bin) = 0x0000 ▼       SILVERLEAF*VMS747CL-1.19*NEV         Speed (1-25)       5       Progress       I       Overnut | Target |
|                                                                                                    | Ŧ      |

FIG. 7-1

- 7. On a fully built coach, this process can take up to 30 minutes due to overruns. No interaction is required during this time.
  - a. Make sure that computer updating dash has adequate power. If power failed during an update then dash could be corrupted, requiring a replacement part.
  - During updates, multiple error messages will appear. These are normal and when system hits one, it will simply retry sending data until it succeeds. The most common one follows format of "Error on Block #". Refer to FIG. 7-2

|       | ,  |       |     |
|-------|----|-------|-----|
| Error | on | Block | 91  |
| Error | on | Block | 91  |
| Error | on | Block | 91  |
| Error | on | Block | 91  |
| Error | on | Block | 91  |
| Error | on | Block | 91  |
| Error | on | Block | 91  |
| Error | on | Block | 301 |
| Error | on | Block | 301 |
| Error | on | Block | 509 |
| Error | on | Block | 509 |

FIG. 7-2

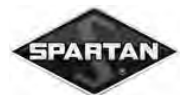

8. Once software has downloaded, program will indicate it has been transferred to flash and that 'Download has Succeeded.' Then press 'Reboot Target' button. Refer to FIG. 8-1.

| Download File                                                                                                    |                                                   | Done     |  |  |  |  |
|----------------------------------------------------------------------------------------------------|---------------------------------------------------|----------|--|--|--|--|
| C:\Users\pxm67\Desktop\OmniScope\VMS747_MY2018_v1.19_9-29-17.bin Browse                                                                                                    |                                                   |          |  |  |  |  |
| Target Start Address Program (.bin) = 0x0000 💌<br>Speed (1-25) 5 Progress                                                                                                    | Target ID SILVERLEAF*VMS747CL-1.19*NE 130 . Overn | : Target |  |  |  |  |
| Error on Block 859<br>Error on Block 859<br>Error on Block 859<br>Error on Block 859<br>Error on Block 859<br>Error on Block 859<br>Error on Block 859<br>Error on Block 859<br>Transferring to Flash<br><br>Download has Succeeded.<br>Time: 15:21:59<br>Elapsed: 00:18:41 |                                                   | 4 111    |  |  |  |  |

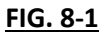

- a. In some cases, downloader will not indicate that download has succeeded and will just continue to print the dots. The downloader can be safely closed, in this situation if dash has reset. You can tell if dash was reset when during dot printing dash flashed off and on again. Another indicator is if dash can be interacted with and is showing any sort of updates on screen (messages, changing gauge values, etc.). In general, if more than 5 or 6 dots have been printed then dash is almost guaranteed to have reset itself.
- 9. From here dash should restart. To ensure it is correct software version, hold down DRIVE and SCAN buttons on keypad. Towards middle of screen dash should list its version. At this point it should state it is version 1.19, if it does not reattempt flash. If this does not correct issue, contact Spartan CPS for assistance.

| Prod#  | VIN Number        | Year | Brand | Туре | Floor | Chassis | State | Date In    | Date Off   |
|--------|-------------------|------|-------|------|-------|---------|-------|------------|------------|
| 530407 | 4VZVU1E99JC082865 | 2018 | KG    | DB   | 4534  | S       | FL    | 1/16/2017  | 1/24/2017  |
| 530412 | 4VZVU1E96JC083763 | 2017 | KG    | DB   | 4519  | S       | ТΧ    | 5/30/2017  | 6/7/2017   |
| 530414 | 4VZVU1E92JC082867 | 2018 | KG    | DB   | 4531  | S       | NC    | 2/21/2017  | 3/1/2017   |
| 530421 | 4VZVU1E9XJC083779 | 2018 | KG    | DB   | 4531  | S       | FL    | 5/23/2017  | 6/5/2017   |
| 530424 | 4VZVU1E93JC084420 | 2018 | KG    | DB   | 4553  | S       | NC    | 10/12/2017 | 10/20/2017 |
| 530426 | 4VZVU1E91JC084335 | 2018 | KG    | DB   | 4553  | S       | NC    | 9/21/2017  | 9/29/2017  |
| 530427 | 4VZVU1E91JC083881 | 2018 | KG    | DB   | 4531  | S       | MO    | 6/9/2017   | 6/19/2017  |
| 530428 | 4VZVU1E90JC083788 | 2018 | KG    | DB   | 4531  | S       | FL    | 6/2/2017   | 6/12/2017  |
| 530429 | 4VZVU1E91JC083900 | 2018 | KG    | DB   | 4531  | S       | FL    | 6/19/2017  | 6/28/2017  |
| 530430 | 4VZVU1E90JC083953 | 2018 | KG    | DB   | 4531  | S       | ТΧ    | 7/14/2017  | 7/27/2017  |
| 530431 | 4VZVU1E98JC084011 | 2018 | KG    | DB   | 4534  | S       | ТΧ    | 7/24/2017  | 8/1/2017   |
| 530432 | 4VZVU1E99JC084180 | 2018 | KG    | DB   | 4531  | S       | ТΧ    | 8/25/2017  | 9/1/2017   |
| 530433 | 4VZVU1E91JC084089 | 2018 | KG    | DB   | 4553  | S       | ТΧ    | 8/9/2017   | 8/17/2017  |
| 530434 | 4VZVU1E95JC084306 | 2018 | KG    | DB   | 4531  | S       | ТΧ    | 9/15/2017  | 9/25/2017  |
| 530437 | 4VZVU1E95JC084077 | 2018 | KG    | DB   | 4531  | S       | MO    | 7/31/2017  | 8/8/2017   |
| 530438 | 4VZVU1E93JC084398 | 2018 | KG    | DB   | 4531  | S       | MO    | 10/2/2017  | 10/10/2017 |
| 530439 | 4VZVU1E92JC084179 | 2018 | KG    | DB   | 4534  | S       | CO    | 8/22/2017  | 8/30/2017  |
| 530440 | 4VZVU1E90JC084407 | 2018 | KG    | DB   | 4531  | S       | CO    | 10/4/2017  | 10/12/2017 |
| 530442 | 4VZVU1E93JC083901 | 2018 | KG    | DB   | 4531  | S       | CO    | 6/26/2017  | 7/12/2017  |
| 530443 | 4VZVU1E9XJC084155 | 2018 | KG    | DB   | 4553  | S       | MO    | 8/17/2017  | 8/24/2017  |
| 530444 | 4VZVU1E99JC083966 | 2018 | KG    | DB   | 4531  | S       | FL    | 7/17/2017  | 7/25/2017  |
| 530445 | 4VZVU1E92JC083954 | 2018 | KG    | DB   | 4534  | S       | FL    | 7/10/2017  | 7/18/2017  |
| 530446 | 4VZVU1E9XJC084088 | 2018 | KG    | DB   | 4534  | S       | FL    | 8/8/2017   | 8/15/2017  |
| 530447 | 4VZVU1E93JC084336 | 2018 | KG    | DB   | 4533  | S       | FL    | 9/26/2017  | 10/4/2017  |
| 530450 | 4VZVU1E93JC084188 | 2018 | KG    | DB   | 4553  | S       | FL    | 8/30/2017  | 9/8/2017   |
| 530451 | 4VZVU1E92JC084408 | 2018 | KG    | DB   | 4531  | S       | FL    | 10/10/2017 | 10/18/2017 |
| 530452 | 4VZVU1E98JC084154 | 2018 | KG    | DB   | 4531  | S       | CO    | 8/14/2017  | 8/21/2017  |
| 530453 | 4VZVU1E90JC084245 | 2018 | KG    | DB   | 4553  | S       | NC    | 9/6/2017   | 9/14/2017  |
| 530455 | 4VZVU1E99JC084244 | 2018 | KG    | DB   | 4531  | S       | NC    | 8/31/2017  | 9/11/2017  |
| 530457 | 4VZVU1E91JC084187 | 2018 | KG    | DB   | 4598  | S       | CN    | 8/25/2017  | 9/5/2017   |
| 530458 | 4VZVU1E93JC084305 | 2018 | KG    | DB   | 4534  | S       | ТΧ    | 9/8/2017   | 9/18/2017  |
| 530460 | 4VZVU1E95JC084421 | 2018 | KG    | DB   | 4531  | S       | FL    | 10/19/2017 | 10/27/2017 |
| 530462 | 4VZVU1E97JC084422 | 2018 | KG    | DB   | 4533  | S       | FL    | 10/23/2017 | 10/31/2017 |
| 530464 | 4VZVU1E91JC084397 | 2018 | KG    | DB   | 4534  | S       | FL    | 9/27/2017  | 10/5/2017  |
| 801237 | 4VZVU1E96JC082872 | 2018 | EX    | DP   | 4531  | S       | IN    | 3/22/2017  | 3/30/2017  |
| 801239 | 4VZVU1E90JC082866 | 2018 | EX    | DP   | 4537  | S       | NC    | 2/14/2017  | 2/21/2017  |
| 801250 | 4VZVU1E99JC083787 | 2018 | EX    | DP   | 4531  | S       | NC    | 6/21/2017  | 6/29/2017  |
| 801254 | 4VZVU1E98JC083778 | 2018 | EX    | DP   | 4531  | S       | FL    | 6/7/2017   | 6/15/2017  |
| 801255 | 4VZVU1E96JC084010 | 2018 | EX    | DP   | 4534  | S       | CN    | 7/28/2017  | 8/9/2017   |
| 801257 | 4VZVU1E99JC083899 | 2018 | EX    | DP   | 4553  | S       | ТΧ    | 7/11/2017  | 7/19/2017  |
| 801258 | 4VZVU1E93JC084076 | 2018 | EX    | DP   | 4531  | S       | GA    | 8/18/2017  | 8/25/2017  |
| 801259 | 4VZVU1E91JC084075 | 2018 | EX    | DP   | 4531  | S       | ТΧ    | 8/4/2017   | 8/11/2017  |
| 801260 | 4VZVU1E9XJC084396 | 2018 | EX    | DP   | 4553  | S       | ТΧ    | 9/20/2017  | 9/27/2017  |
| 801263 | 4VZVU1E99JC083952 | 2018 | EX    | DP   | 4531  | S       | CO    | 7/19/2017  | 7/27/2017  |
| 801264 | 4VZVU1E9XJC084009 | 2018 | EX    | DP   | 4531  | S       | MN    | 7/26/2017  | 8/2/2017   |
| 801265 | 4VZVU1E91JC084254 | 2018 | EX    | DP   | 4531  | S       | GA    | 9/5/2017   | 9/13/2017  |
| 801267 | 4VZVU1E98JC084087 | 2018 | EX    | DP   | 4553  | S       | CN    | 8/28/2017  | 9/6/2017   |
| 801270 | 4VZVU1E99JC084406 | 2018 | EX    | DP   | 4531  | S       | FL    | 9/29/2017  | 10/6/2017  |
| 801271 | 4VZVU1E97JC084419 | 2018 | EX    | DP   | 4534  | S       | FL    | 10/5/2017  | 10/13/2017 |
| 801274 | 4VZVU1E9XJC084334 | 2018 | EX    | DP   | 4553  | S       | ТΧ    | 9/14/2017  | 9/22/2017  |